## How to use DELNET ILL Services?

CEPT

UNIYFRS

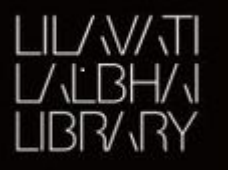

### Step 1: Goto URL: <u>www.delnet.in</u> -> New Discovery Portal

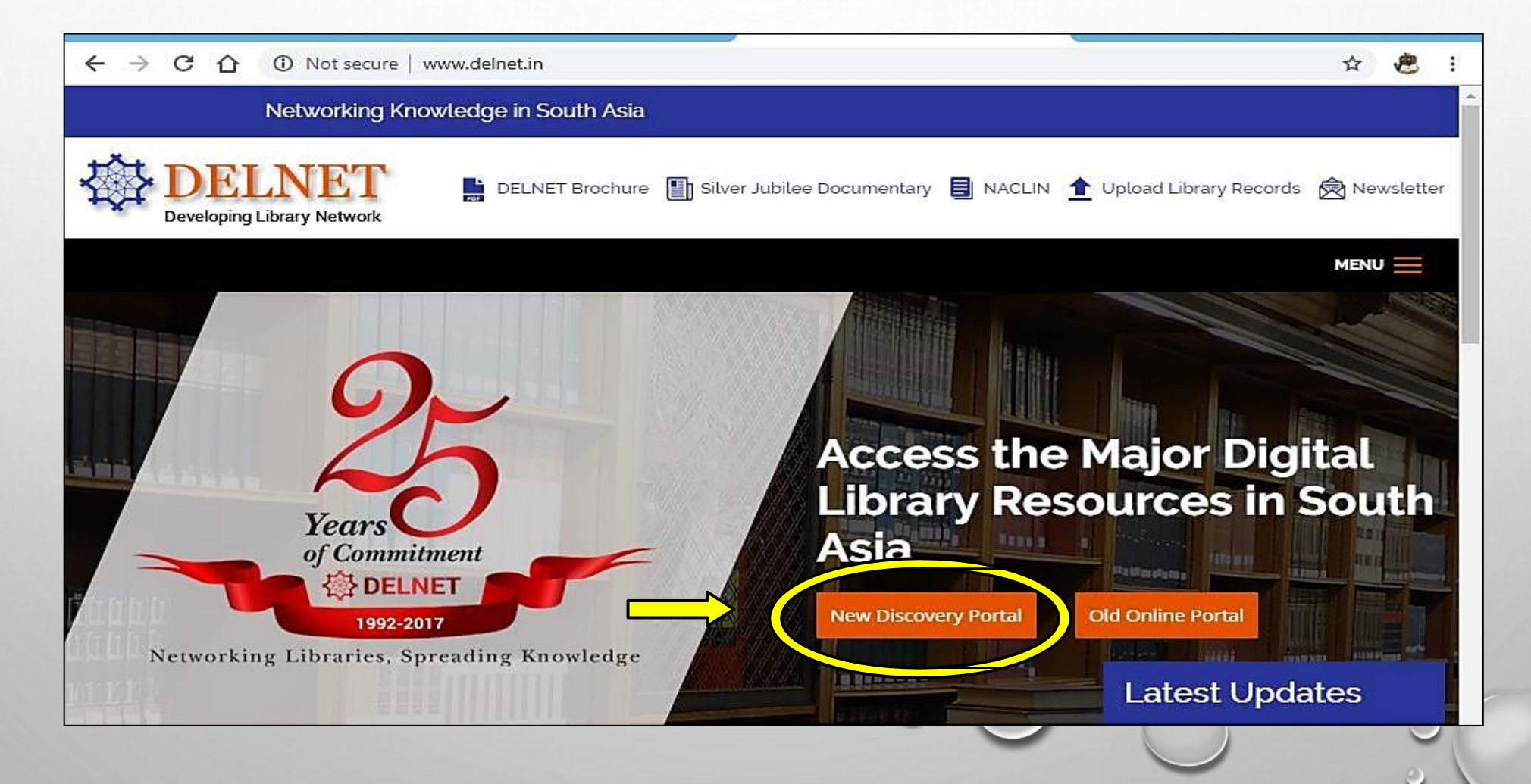

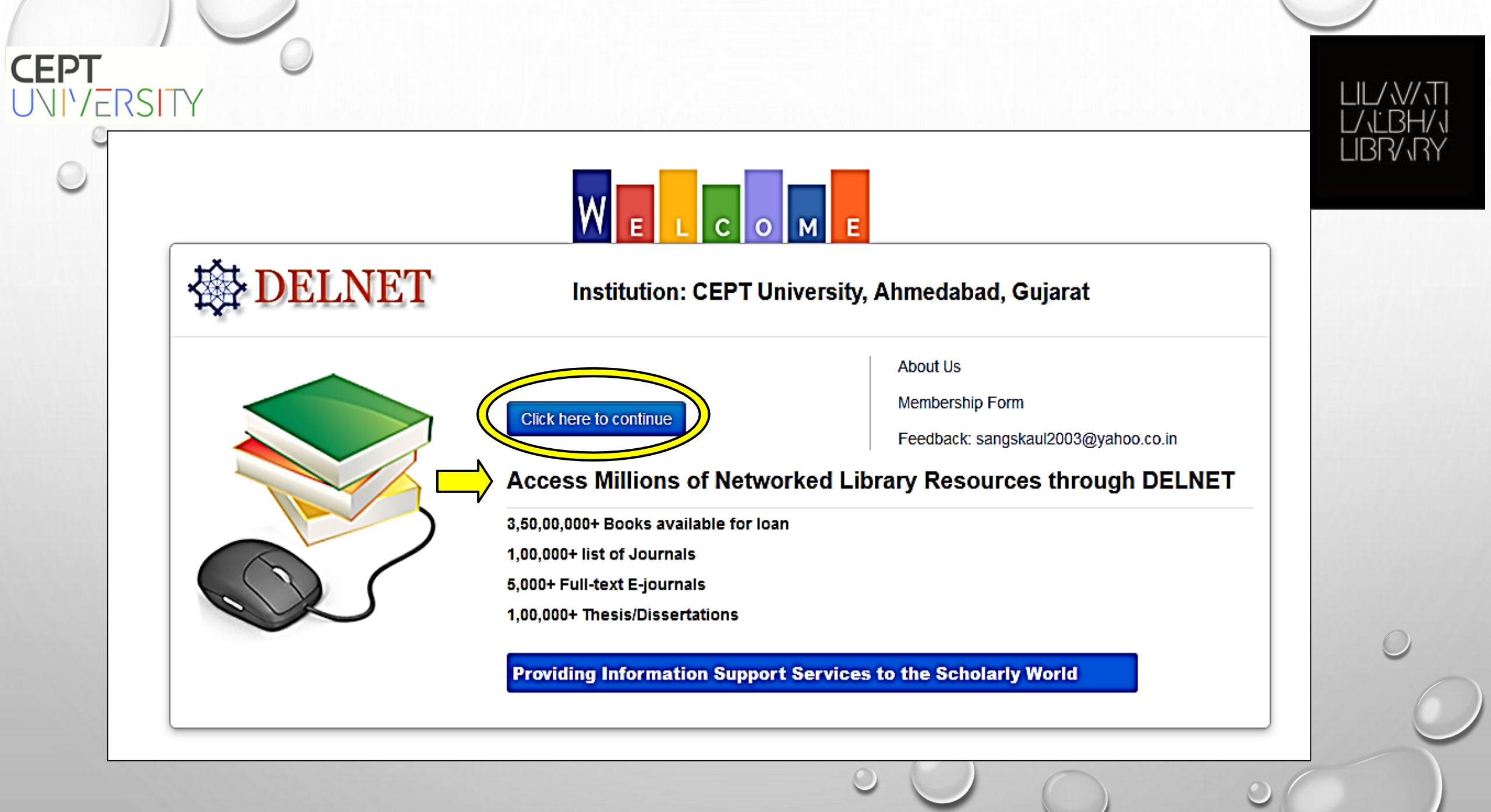

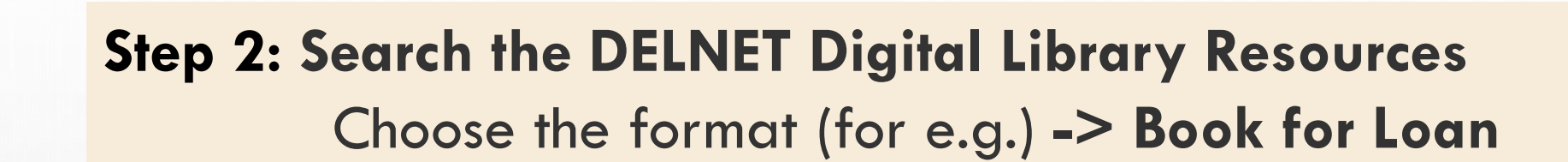

CEPT

UNIV/FRSI

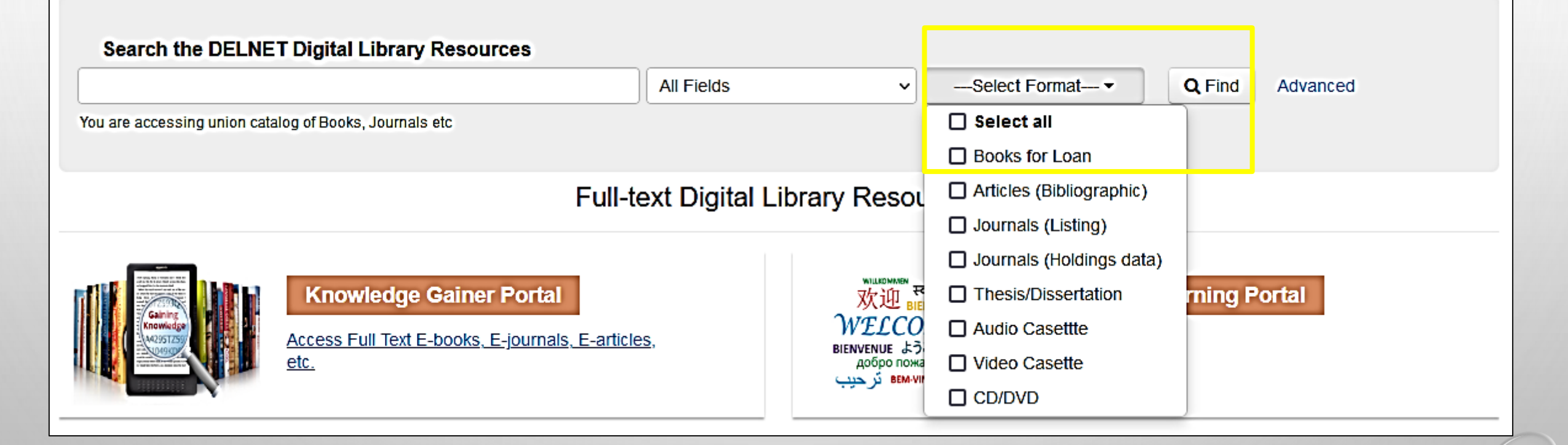

**Note:** First, search for your required book in the CEPT Library Catalogue, if the book is not available in the CEPT Library, proceed to the DELNET ILL request

## Step 3: Search with the preferred term/approach

**CEPT** UNIVERSITY

|                                                                                                    |                                                    |                                                                                              |                |                                     |             |             | /                                                                                         |
|----------------------------------------------------------------------------------------------------|----------------------------------------------------|----------------------------------------------------------------------------------------------|----------------|-------------------------------------|-------------|-------------|-------------------------------------------------------------------------------------------|
| Advanced Searc                                                                                                    | h                                                  |                                                                                              |                |                                     |             |             |                                                                                           |
| Search for:                                                                                                    | architecture design                                | 1                                                                                            | in<br>in<br>in | Subject<br>All Fields<br>All Fields | ><br>><br>> | ×<br>×<br>× | Match: ALL Terms                                                                          |
|                                                                                                    | Add Search Field                                   |                                                                                              |                |                                     |             |             |                                                                                           |
| <ul> <li>Add Group</li> <li>Limit To</li> <li>Call Number:</li> <li>A - General Works</li> <li>B - Philosophy, Psychol</li> <li>C - Historical Sciences</li> <li>D - World History</li> <li>E - United States Histor</li> <li>F - General American H</li> <li>G - Geography, Anthrop</li> <li>H - Social Science</li> </ul> | ogy, Religion<br>y<br>listory<br>pology, Recreatio | Language:<br>Efik<br>Ekajuk<br>Elamite<br>English<br>Estonian<br>Finnish<br>French<br>German |                |                                     | _           | •           | Find<br>Format:<br>Article<br>Audio<br>Book<br>CD<br>CD/DVD<br>DVD<br>eBook<br>Electropic |
| J - Political Science<br>K - Law                                                                                                    | -                                                  | Greek<br>Gujarati<br>Haida                                                                   |                |                                     |             | -           | Journal Holding                                                                           |
| Illustrated:                                                                                                    |                                                    | Year of P                                                                                    | ubl            | ication                             |             |             |                                                                                           |
| <ul> <li>Has Illustrations</li> <li>Not Illustrated</li> <li>No Preference</li> </ul>                                                                                                    |                                                    | From:                                                                                        |                | To:                                 |             |             |                                                                                           |

LIL/W/VI L/LBH/V LIBR/VRY

#### CEPT UNIVERSITY Step 4: Browse search results and select book of your choice

LIL/\//\T

LIBR/\RY

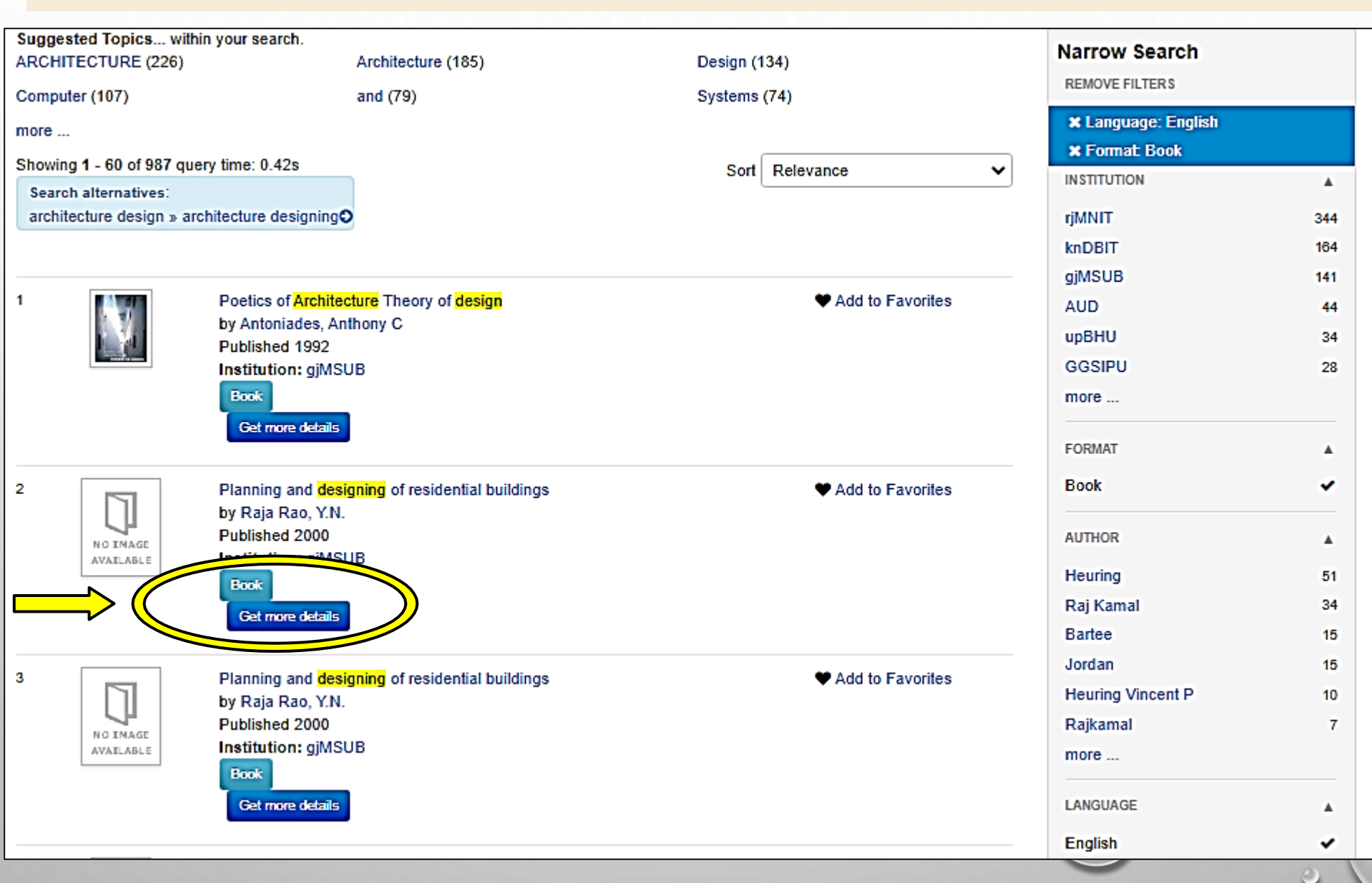

| Planning and des        | igning of residential buildings                   |                      |          |
|-------------------------|---------------------------------------------------|----------------------|----------|
| Main Author:            | Raja Rao, Y.N.                                    |                      |          |
| Area of Responsibility: | Y.N. Raja Rao and Y. Subrahmanyam                 | 4/19/2022 14:51:48   | x        |
| Format:                 | Book                                              | Enter II L Dassword: |          |
| Language:               | English                                           |                      |          |
| Published:              | Delhi : Standard Publishers & Distributors , 2000 | Submit               |          |
| Cost:                   | INR200.00                                         | Submit               |          |
| Call Number:            | NA 2750 .R2P5(gjMSUB)                             |                      |          |
| Accession Number:       | T107251NL(gjMSUB)                                 | Note: Get the III    | password |
| Location Code:          | gjMSUB                                            | by sending a rec     |          |
|                         |                                                   |                      |          |

## Step 6: Fill out desired information -> Send Email

CEPT UNIVERSITY

| 4/19/2022 15:0:2              | Х                                                         |  |  |  |  |  |  |
|-------------------------------|-----------------------------------------------------------|--|--|--|--|--|--|
| Request a book on loan        |                                                           |  |  |  |  |  |  |
| Delnet Membership No: IM-9162 |                                                           |  |  |  |  |  |  |
| Email Address:                | librarian@cept.ac.in                                      |  |  |  |  |  |  |
| Institution Name:             | CEPT University, Ahmedabad, Gujarat                       |  |  |  |  |  |  |
| Librarian Head:               | Dr. Hayat Ahmad<br>Change in name of library head, if any |  |  |  |  |  |  |
| Designation:                  | Librarian                                                 |  |  |  |  |  |  |
| Requester Name:               |                                                           |  |  |  |  |  |  |
| Requester Designation:        |                                                           |  |  |  |  |  |  |
| Requester Mobile No. :        | 079-6831000,8858553967                                    |  |  |  |  |  |  |
| Requester Email:              |                                                           |  |  |  |  |  |  |
| Delivery Address:             | Kasturbhai Lalbhai Campus,<br>University Road             |  |  |  |  |  |  |
| Message:                      |                                                           |  |  |  |  |  |  |
| Book Detail:                  |                                                           |  |  |  |  |  |  |
| Book Title:                   | Planning and designing of residential buildings           |  |  |  |  |  |  |
| Book Author:                  | Raja Rao, Y.N.                                            |  |  |  |  |  |  |
| Published:                    | Delhi : Standard Publishers & Distrit                     |  |  |  |  |  |  |
|                               | Send Email                                                |  |  |  |  |  |  |

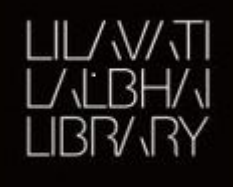

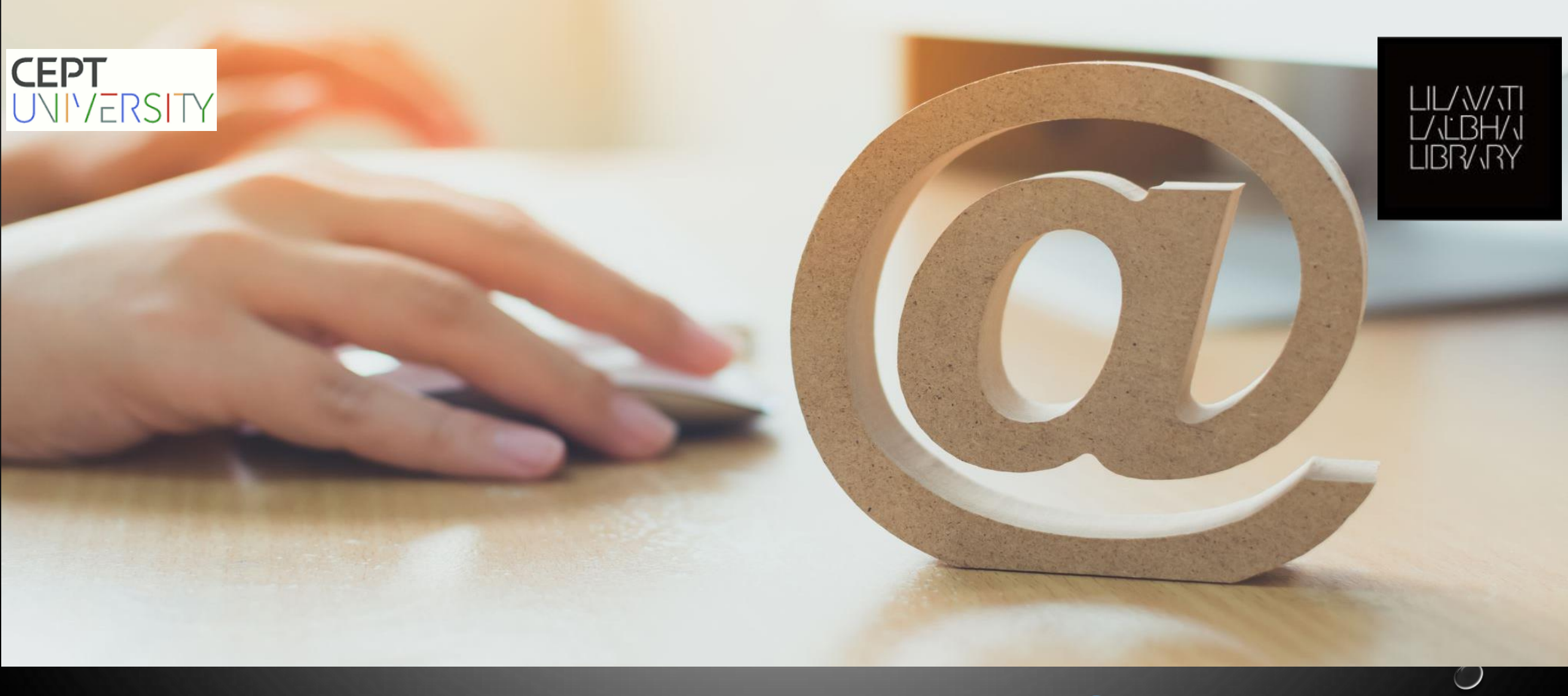

# For any query- contact us: <a href="mailto:library@cept.ac.in">library@cept.ac.in</a>